To view your qualifications and register for Hockey Canada courses, use the new Hockey Canada Registry (HCR) website. Make sure that you have already linked yourself as a member to your profile. Your profile does not have any qualifications, but when you link yourself as a member, your qualifications and VSS status are now visible.

http://register.hockeycanada.ca/home

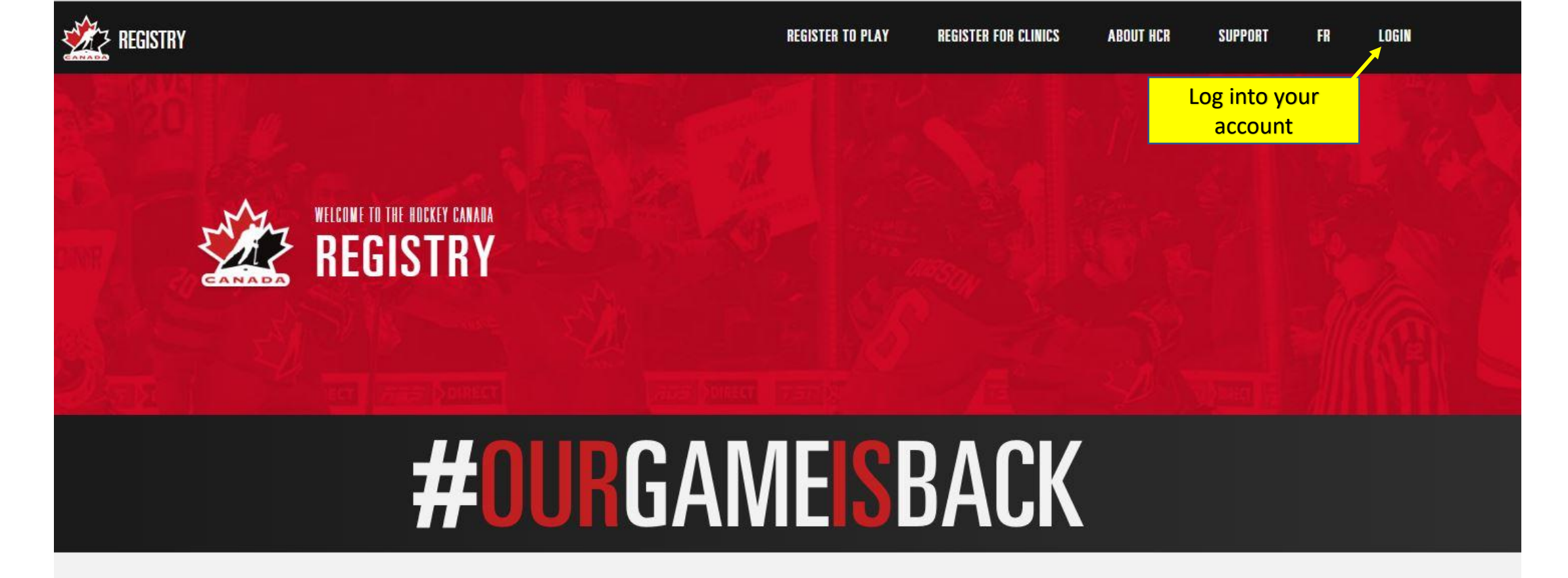

Welcome to the Hockey Canada Registry (HCR) 3.0 platform! As of June 1st, 2021, HCR 3.0 is Hockey Canada's universal platform for managing all Hockey Canada participant registration.Please note that all legacy platforms (HCR 2.0; HCR Online Registration; and eHockey) have now been discontinued, with all data & service offerings now available via HCR 3.0.

Learn More

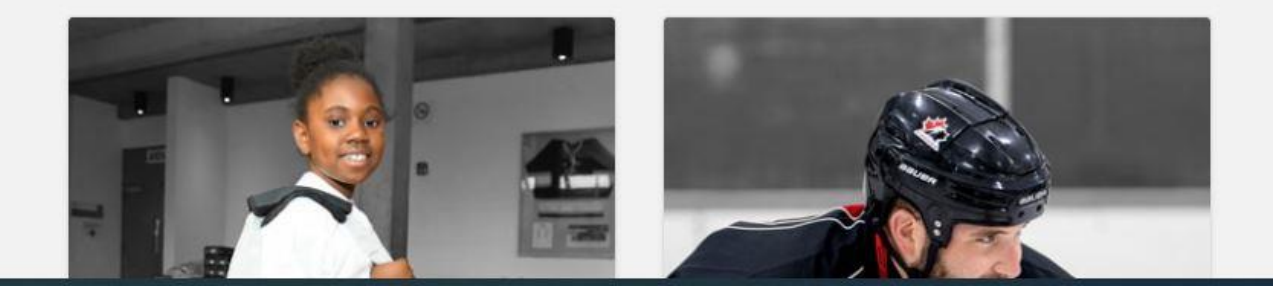

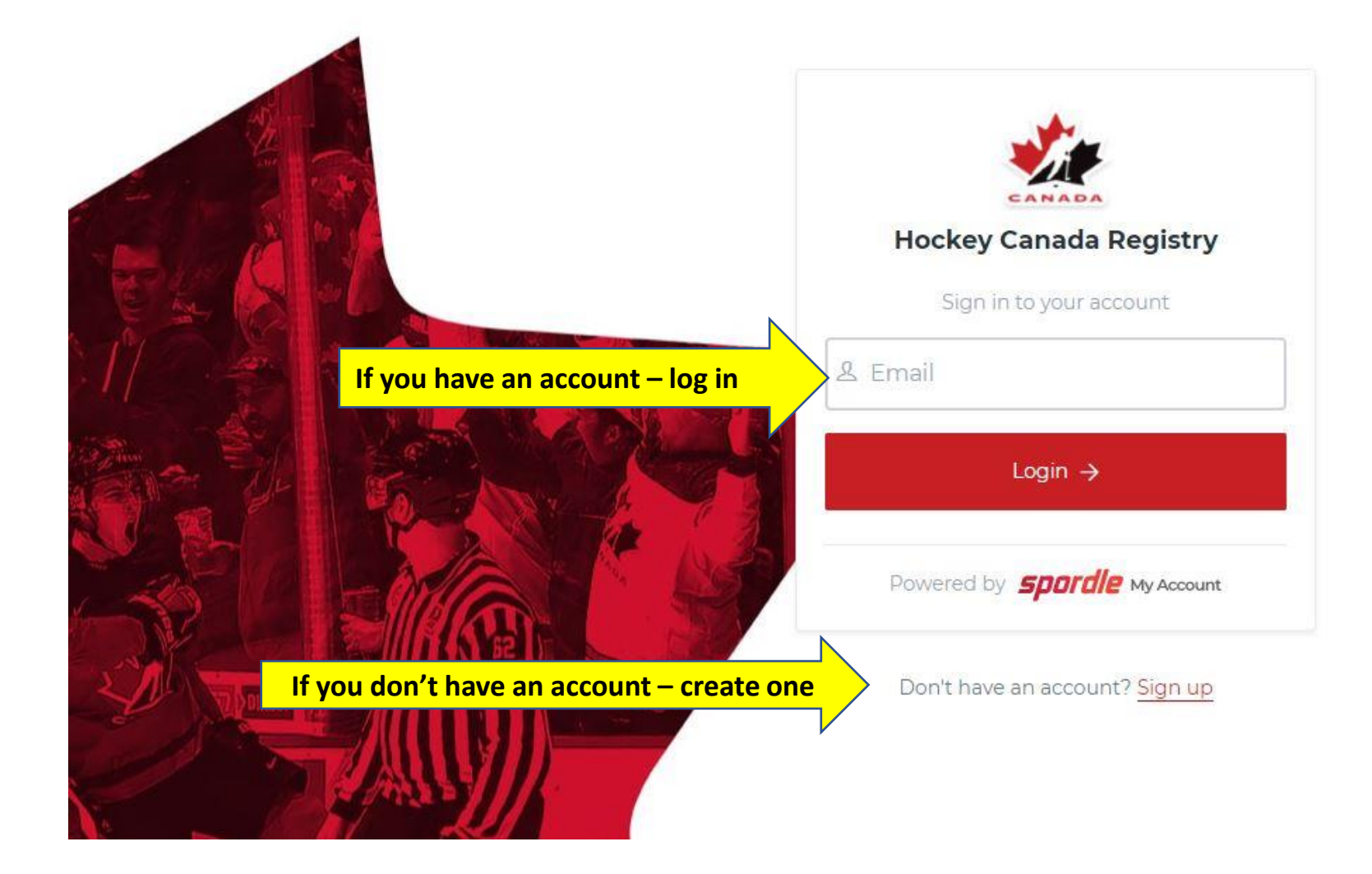

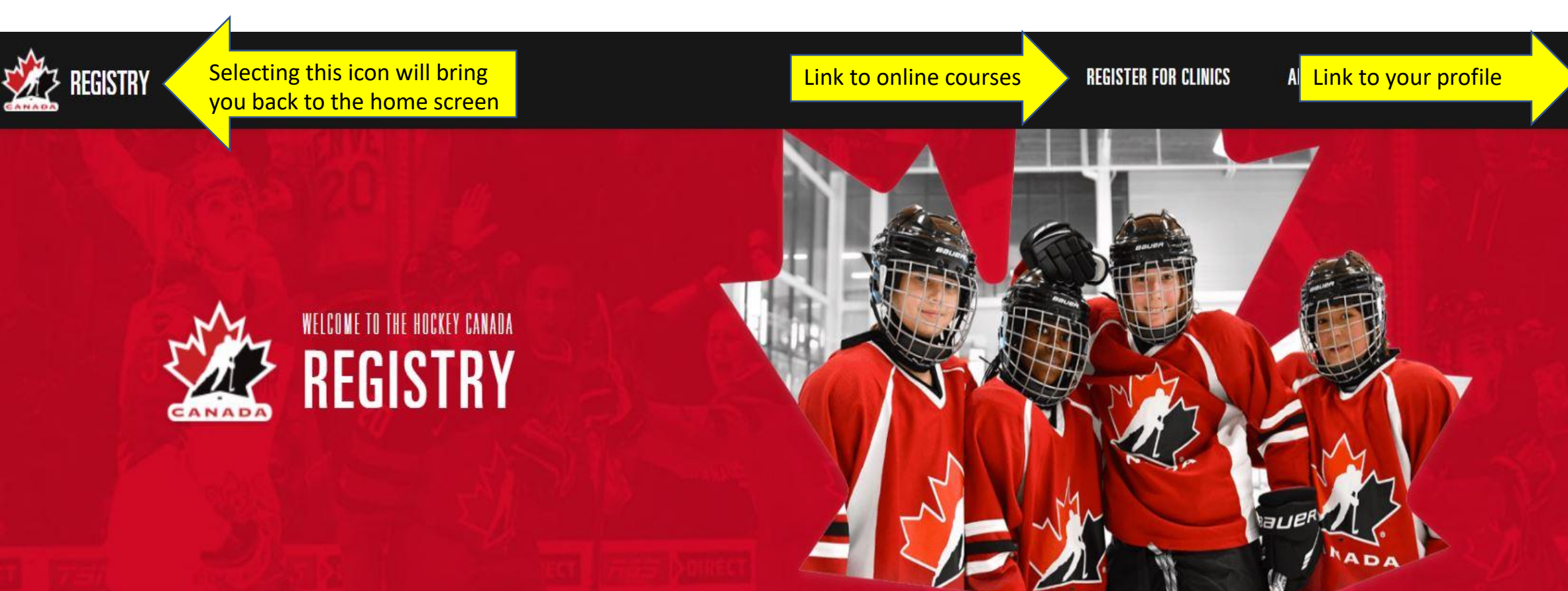

# **#OURGAMEISBACK**

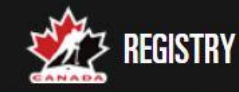

ONTARIO MINOR HOCKEY ASSOCIATIO ...

\*

FR

Make sure the first drop down box has Ontario Hockey Federation in it and second drop down box has Ontario Minor Hockey Association (OMHA)

Categories #2021010469 #2021010525 #2021010433 General - \*HU - Planning a ... General - Gender Identity a... Coach - \*HU - ONLINE Coac... Speciality Skills Instructor Official General Date Date Date Coach 2021-11-12 09:00 AM 2021-07-30 12:00 PM 2021-07-30 12:01 AM Trainer / Safety Online - Recorded/On-Demand Online - Recorded/On-Demand Online - Recorded/On-Demand Host Organization Host Organization Host Organization **ONTARIO HOCKEY FEDERATION ONTARIO MINOR HOCKEY ONTARIO MINOR HOCKEY** Season ASSOCIATION ASSOCIATION Category General Category Category 2021-2022 Coach General Oualification Gender Identity and Expression Oualification **Oualification** Start date \*ULL ONILINE Cooch 1/Cooch 2 Course \*ULL Dianning a Cafe Deturn to

ONTARIO HOCKEY FEDERATION (OHF)

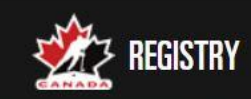

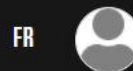

SUPPORT

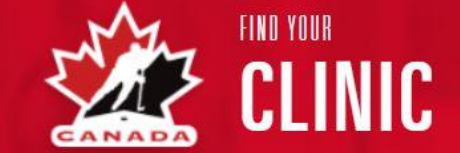

ONTARIO HOCKEY FEDERATION (OHF)

▶ ONTARIO MINOR HOCKEY ASSOCIATIO...

By navigating the different categories, you'll be able to locate the required courses.

Clear ×

#### Categories

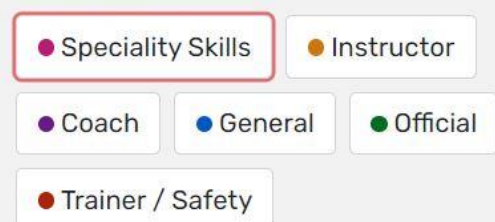

#### Qualification

Search...

Season

| #2021010549<br><b>Speciality Skills - *HU - ON</b>       |
|----------------------------------------------------------|
| Date                                                     |
| 2021-08-04 12:01 AM                                      |
| Online - Recorded/On-Demand                              |
| Host Organization<br>ONTARIO MINOR HOCKEY<br>ASSOCIATION |
| Category<br>Speciality Skills                            |
| Qualification *HU - ONLINE Checking                      |

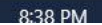

### #2021010579 Coach - \*COACH 1 - INTRO TO COACH

#### **Overview**

Host Organization

ONTARIO MINOR HOCKEY ASSOCIATION

Category

Coach

Qualification

\*COACH 1 - INTRO TO COACH - -

#### Description

This \*Coach 1 - Intro to Coach Clinic is tailored for the coach who will be coaching U7, U8 or U9.

The Hockey University \*HU - ONLINE Coach 1 / Coach 2 course MUST be completed before Signing Up For This

Failure to complete the \*HU - ONLINE Coach 1 / Coach 2 course prior will NOT allow you to register for this \*Coach 1 – Intro to Coach clinic.

**Note**: If you already have the Hockey University \*HU - ONLINE Coach 1 / Coach 2 course, you are not required to take it again.

Read the description information for a particular course, as some courses require a prerequisite be completed first.

#### #2021010579 Coach - \*COACH 1 - INTRO TO COACH

#### ONTARIO MINOR HOCKEY ASSOCIATION

Wednesday September 1, 2021 Until Thursday March 31, 2022 (EST)

Online - Recorded/On-Demand

#### Price for one person :

| Total    | \$110.00 |
|----------|----------|
| Taxes    | \$0.00   |
| Subtotal | \$110.00 |

Register

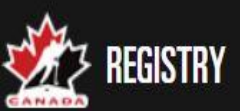

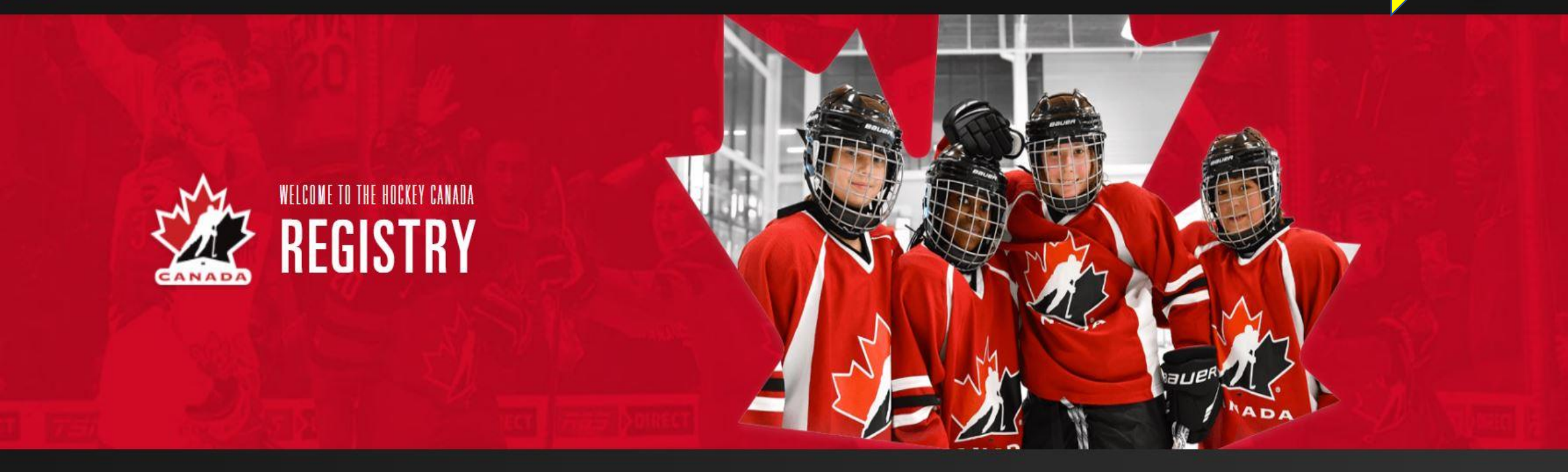

## **#OURGAMESBACK**

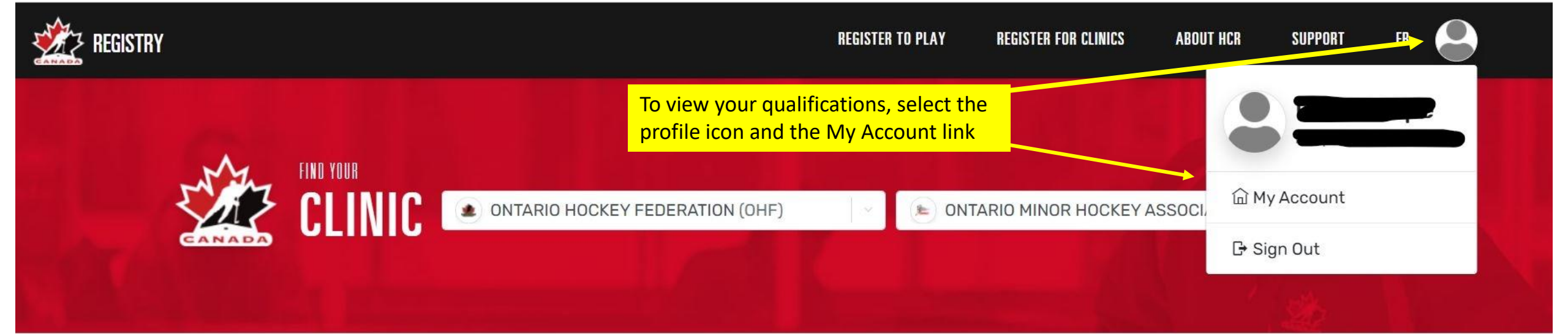

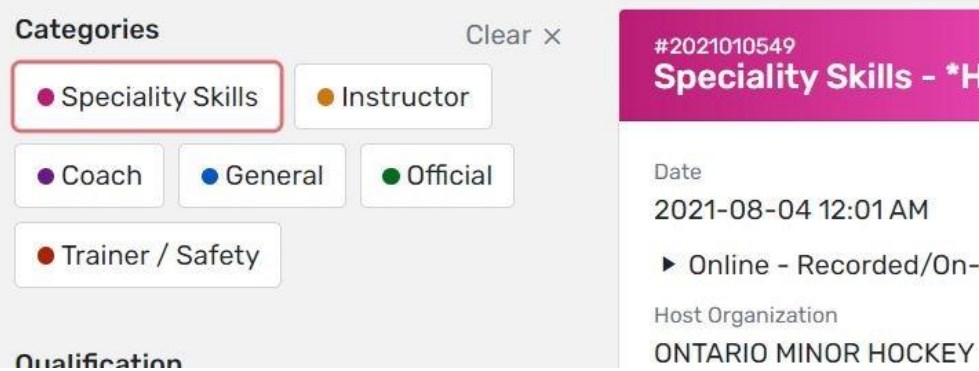

| #2021010549<br>Speciality Skills - *HU - ON |
|---------------------------------------------|
| Date<br>2021-08-04 12:01 AM                 |
| Online - Recorded/On-Demand                 |
| Host Organization                           |

Dashboard

**A** Members

🛗 Calendar

Payments

몇 Purchases

🔅 Settings

Members

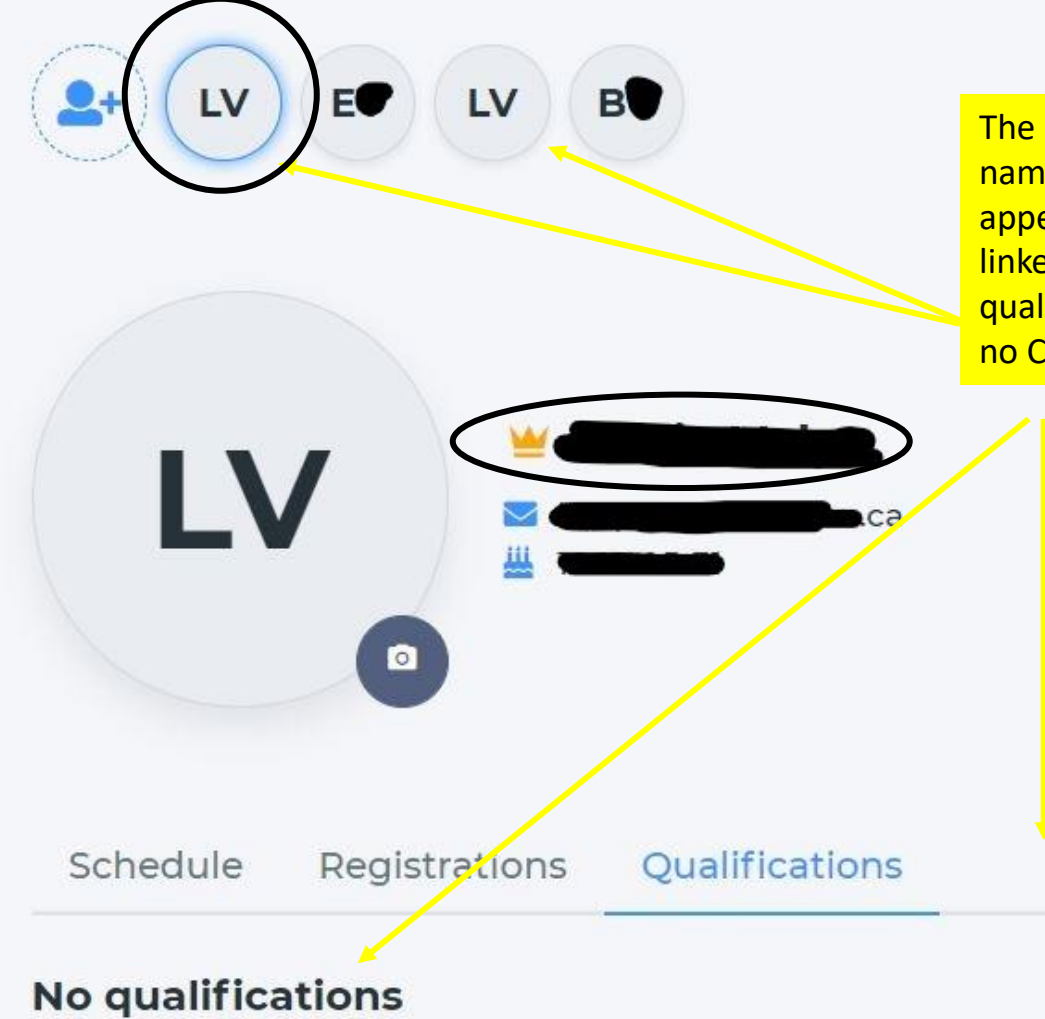

No qualifications were found for Louie Volpe.

The account holder will have a crown next to their name. You'll see that the account holders initials appear twice, once as the account holder and once as a linked member. You'll also notice that there are no qualifications listed for an account holder and there is no CRC tab next to the qualifications tab.

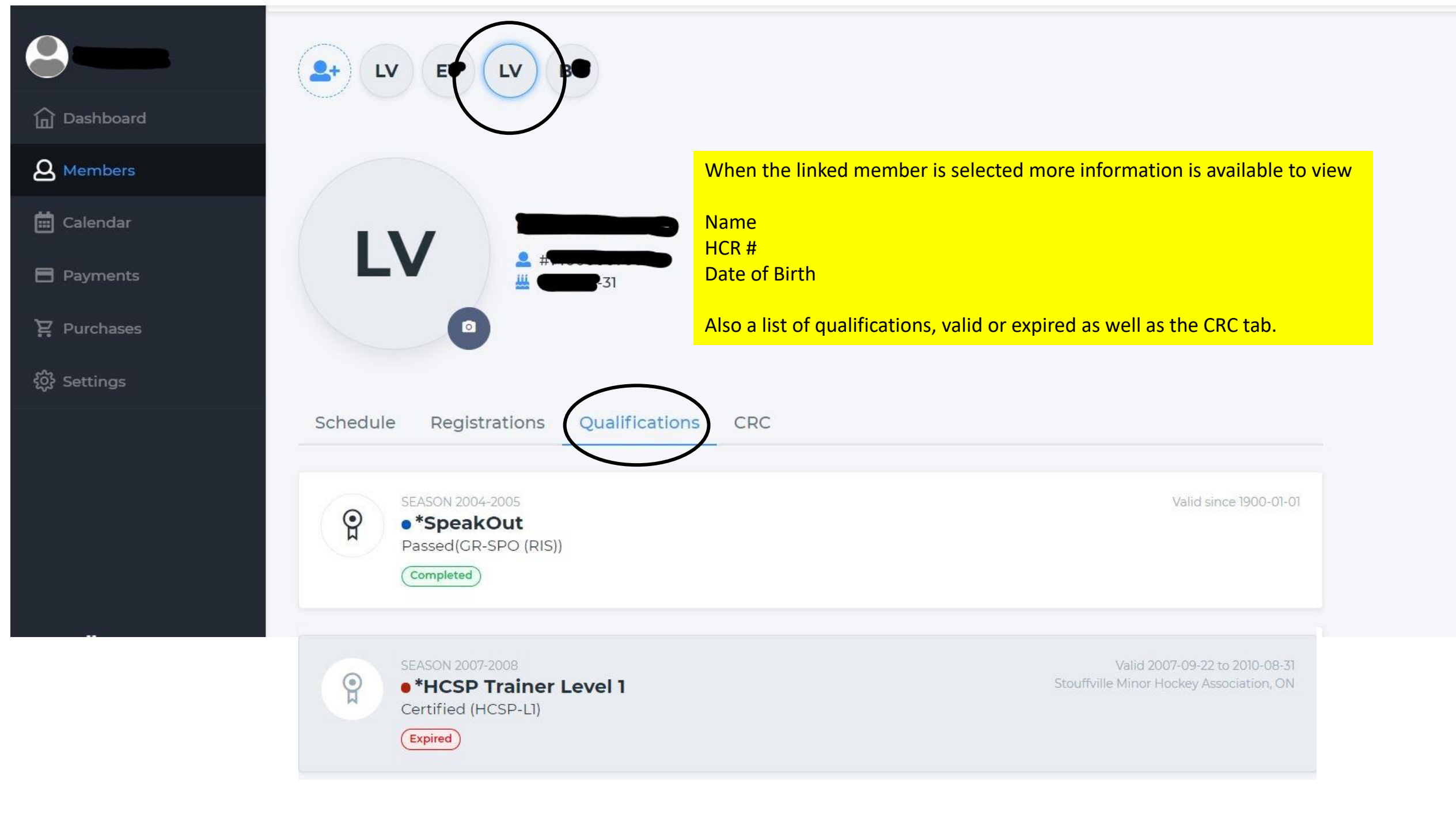

| Schedule | Registrations | Qualifications | CR |
|----------|---------------|----------------|----|

Under the CRC tab are the VSS details with the expiry date of the latest VSS on file with the association

## **Criminal record check**

Search

| -   |
|-----|
| ( - |

| Created by                                                                                  | ţţ | Type <b>†↓</b> | Validity date 🗍 | Expires on 1 | Status 🚺  |
|---------------------------------------------------------------------------------------------|----|----------------|-----------------|--------------|-----------|
| WHITCHURCH STOUFFVILLE MINOR HOCKEY ASSOCIATION<br>On 2021-10-19<br>Last updated 2021-10-19 |    | VSC            | 2021-10-19      | 2024-08-31   | Completed |
| WHITCHURCH STOUFFVILLE MINOR HOCKEY ASSOCIATION<br>On 2021-08-24<br>Last updated 2021-08-24 |    | VSC            | 2011-07-08      | 2014-08-31   | Expired   |

|                                                          | Volunteers Tournaments 2021 - 2022 Try Outs    |                                                     |
|----------------------------------------------------------|------------------------------------------------|-----------------------------------------------------|
|                                                          | 🛃 Hockey Canada Registry Website               | HCR Website                                         |
| Register as a volunteer link                             | 🕈 🛃 WSMHA Volunteer Registration Page          |                                                     |
|                                                          | Volunteer/Coach/Trainer/Manager Requirements 🔺 | Links to all required online courses                |
| Instructions on how to link and view your qualifications | Link & view your Qualifications                |                                                     |
|                                                          | Vulnerable Sector Screening (VSS)              | Instructions on applying for a VSS                  |
| Instructions on certification reimbursements             | Certification Reimbursements                   |                                                     |
|                                                          | Team Officials Qualification Requirement Chart | OMHA chart with age and level specific requirements |
|                                                          | Team Staff Resources Links                     |                                                     |
|                                                          |                                                |                                                     |